| Nazwa         |  |
|---------------|--|
| kwalifikacji: |  |

Programowanie, tworzenie i administrowanie stronami internetowymi i bazami danych

Oznaczenie kwalifikacji: EE.09

Numer zadania: 05

Kod arkusza: EE.09-05-SG\_zo

| Lp.          | Elementy podlegające ocenie/kryteria oceny                                                                                                    |
|--------------|----------------------------------------------------------------------------------------------------|
| R.1          | Rezultat 1: Operacje na bazie danych                                                                                                    |
|              | Uwaga: W przypadku oceny zrzutów należy uznać za prawidłowe jeżeli widoczny jest cały obszar                                                                                                    |
|              | ekranu, a zapytanie ma charakter uniwersalny dla każdego zestawu danych. Nie należy oceniać                                                                                                    |
|              | wykadrowanych zrzutów ekranu                                                                                                    |
| R.1.1        | Wykonano import tabel do bazy danych egzamin, czynność udokumentowano plikiem o nazwie                                                                                                    |
|              |                                                                                                    |
| <b>D</b> 1 0 | Zapisano plik tekstowy o nazwie <i>kwerendy</i> z zapytaniami SQL zawierający co najmniej jedno                                                                                                 |
| R.1.2        | zapytanie SQL, wynikające z treści zadania                                                                                                    |
|              | Utworzene zenytenie 1 wykierciego jedynie pole ozen, kierupek, pr. rojewi otatwo, lety z taboli                                                                                                 |
|              | otworzono zapytanie i wybierające jedynie pola czas, kierunek, ni_tejsu i status_totu z tabeli<br>przyłoty posortowane rospaco według czasu. W pliku z kwerendami lub na zrzucje istnieje zanis |
|              |                                                                                                    |
| <b>D</b> 4 0 | SELECT czas, kierunek, nr rejsu, status lotu FROM przyloty ORDER BY                                                                                                    |
| R.1.3        | czas; (też gdy zapisano ASC) <u>oraz</u>                                                                                                    |
|              | wynik działania zapytania udokumentowano zrzutem, na którym jest widocznych dokładnie 8                                                                                                    |
|              | rekordów, jedynie pola czas, kierunek, nr_rejsu, status_lotu. Rekordy są posortowane rosnąco                                                                                                    |
|              | wg. czasu                                                                                                    |
|              | Utworzono zapytanie 2 zliczające przyloty, które odbyły się w godzinach 10:00 – 10:59. W pliku z                                                                                                |
|              | kwerendami lub na zrzucie istnieje zapis np.:                                                                                                    |
| R.1.4        | SELECT COUNT(*) FROM przyloty WHERE czas LIKE "10%"; możniwe inne warianty,                                                                                                    |
|              | np. z BETWEEN <u>Oraz</u>                                                                                                    |
|              | wynik uziałania zapytania udokumentowano zrzutem, na ktorym jest widoczna wattosc 7, wynikającą z zadanego zapytania                                                                            |
|              | Utworzono zapytanie 3 wybierające jedynie pola pr. reisu z tabeli przyloty oraz typ z tabeli                                                                                                    |
|              | samoloty, dla lotów których kierunkiem jest Warszawa, Wykorzystano relacie. W pliku z                                                                                                    |
|              | kwerendami lub na zrzucie istnieje zapis np.:                                                                                                    |
|              | SELECT nr_rejsu, samoloty.typ FROM przyloty JOIN samoloty ON                                                                                                    |
| R.1.3        | <pre>przyloty.samoloty_id = samoloty.id WHERE kierunek = "Warszawa"; możliwe</pre>                                                                                                    |
|              | INNER JOIN lub bez JOIN (porównanie kluczy w warunku) oraz                                                                                                    |
|              | wynik działania zapytania udokumentowano zrzutem, na którym widoczny jest dokładnie jeden                                                                                                    |
|              | rekord jedynie z danymi: W63454, Boening 737                                                                                                    |
|              | Utworzono zapytanie 4 aktualizujące w tabeli <i>odloty</i> pole status_lotu na: "opoznienie 20 min" dla                                                                                         |
|              | UPDATE odloty SET status lotu="opoznienie 20 min" WHERE                                                                                                    |
| R.1.6        | nr reisu="LX5673": Oraz                                                                                                    |
|              | wynik działania zapytania udokumentowano zrzutem na którym widoczne iest poprawne                                                                                                    |
|              | zapytanie lub widoczne są rekordy ze zmienionymi danymi                                                                                                    |
| R.2          | Rezultat 2: Zawartość witryny internetowej                                                                                                    |
|              | Uwaga: W napisach widocznych na stronie dopuszcza się drobne błędy literowe (nie zmieniające                                                                                                    |
|              | sensu tekstu), błędy wielkości liter i znaków diakrytycznych, tekst może być pisany w                                                                                                    |
|              | cudzysłowach lub bez                                                                                                    |
|              | Jeśli witryna nie uruchamia się z powodu błędów PHP – sprawdzić wg kryteriów w kodzie                                                                                                    |
|              | źródłowym strony                                                                                                    |
|              | Rijk zad5 pra przeskolowone z zachowaniem propercij do uwaskaćci 200 pv. odpowiadciego                                                                                                    |
| R.2.1        | Plik <i>2005.prig</i> przeskalowano z zachowaniem proporcji do wysokości 200 px, oupowiadająca                                                                                                  |
|              |                                                                                                    |
| <b>D</b> 0 0 | Witrynę internetową zapisano w pliku PHP o nazwie lotnisko oraz zastosowano właściwy                                                                                                    |
| R.2.2        | standard kodowania polskich znaków                                                                                                    |
| R.2.3        | Nadano tytuł strony: "Port Lotniczy"                                                                                                    |
|              | Wyolad strony zdefiniowano dzielac ja na bloki: trzy bloki banera, blok główny, dwa bloki stonki                                                                                                |
| R.2.4        | Zastosowano znaczniki sekcji                                                                                                    |
|              |                                                                                                    |
| R.2.5        | w drugim bloku banera zapisano nagłowek h1: "Przyloty", w trzecim bloku banera nagłówek h3:                                                                                                    |
|              | przydanie iniki oraz w pierwszym bioku słopki zapisano paragraf (w kodzie H i ML lub skrypcie)                                                                                                  |
|              | W pierwszym bloku banera umieszczono obraz <i>zad5.png</i> z tekstem alternatywnym: "logo                                                                                                    |
| R.2.0        | latriaka", adv abraz nia istriaja navvinian vyrávjatlać sia takat alternativyny                                                                                                    |

| R.2.7 | W bloku głównym umieszczono tabelę o czterech kolumnach, zastosowano znaczniki ,                                                                                                    |
|-------|----------------------------------------------------------------------------------------------------|
| R.2.8 | Umieszczono w tabeli wiersz nagłówkowy, zastosowano cztery znaczniki  (opcjonalnie <thead> i ) oraz ich zamknięcia wewnątrz pierwszego wiersza tabeli</thead>                                                             |
| R.2.9 | W pierwszym bloku stopki gdy wyświetlany jest tekst "Dzień dobry!" czcionka jest pogrubiona<br>Iub gdy wyświetlony jest tekst "Witaj ponownie" czcionka jest pochylona (dowolną metodą)                                   |
| R.3   | Rezultat 3: Działanie witryny internetowej                                                                                                    |
|       | Uwaga: Jeśli witryna nie uruchamia się z powodu błędów PHP – uruchomić plik lokalnie z dysku                                                                                                    |
|       | lub sprawdzić wg kryteriów w kodzie źródłowym strony                                                                                                    |
| R.3.1 | Wygląd <b>układu bloków</b> po uruchomieniu strony w przeglądarce jest w pełni zgodny z obrazem 2<br>w arkuszu egzaminacyjnym                                                                                             |
| R.3.2 | Na stronie umieszczono odnośnik, którego wybranie prowadzi do pliku tekstowego<br>zawierającego kwerendy                                                                                                    |
| R.3.3 | Odnośnik otwiera się w nowym oknie lub karcie                                                                                                    |
|       | Strona zawiera działające połaczenie z zewnetrznym arkuszem stylów o nazwie styl5 css                                                                                                    |
| R.3.4 | formatowanie pochodzi jedynie z tego arkusza (poza pochyleniem i pogrubieniem)<br>Uwaga: kryterium to nie jest spełnione również, gdy zdający źle przypisał co najmniej jeden<br>selektor do bloku (np. kropka zamiast #) |
| R.4   | Rezultat 4: Styl CSS witryny internetowej                                                                                                    |
|       | Uwaga: W przypadku, gdy nie jest spełnione kryterium 3.4, kryteria w rezultacie R.4 należy ocenić w kodzie CSS (w pliku CSS lub znaczniku <style></style>                                                                 |

| R.5.7 | Gdy odwiedzający jest na stronie pierwszy raz zakładane jest ciasteczko z czasem trwania 2<br>godziny od utworzenia, np. time() + 7200                                                             |
|-------|----------------------------------------------------------------------------------------------------|
| R.5.8 | Gdy odwiedzający jest na stronie pierwszy raz wyświetlany jest komunikat "Dzień dobry! Strona<br>lotniska używa ciasteczek" w przeciwnym wypadku komunikat "Witaj ponownie na stronie<br>lotniska" |

MMM. Orakiy Ciny Camin of

3 Arkusz pobrano z: www.praktycznyegzamin.pl